Go to go to My Katy Cloud and search for the schoolinks icon

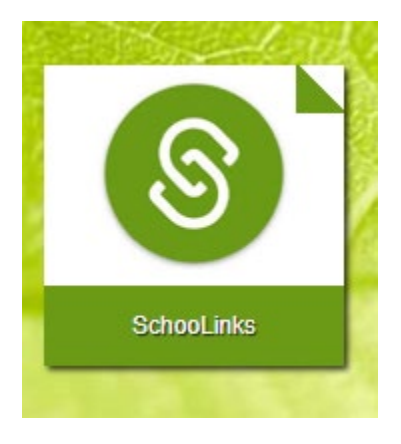

Click on the school Icon and then records request.

| 10)<br>НОМЕ   | Here's what's happening on SchooLi |
|---------------|------------------------------------|
| Ö             | Scores and Performance             |
| C             | Course Planner                     |
| ACTIVITIES    | Personalized Plan                  |
| COLLEGES      | Record Requests                    |
| ê             | Experience Tracking                |
| CAREERS       | CCMR Academic Accountability       |
| 5<br>FINANCES |                                    |

You can download an unofficial transcript or request one be sent.

| Your 1<br>Last updated 11,                                                                                                    | cranscript<br>01/22   Final Transcript                                                                                                    |  |
|----------------------------------------------------------------------------------------------------|----------------------------------------------------------------------------------------------------|--|
| Download unofficial transcript View your grades or download to send to a college or program that accepts unofficial transcripts.     Send transcripts for college appr here! | OR Send official transcript<br>Send an official transcript for scholarships, NCAA<br>eligibility, and other non-college app purposes.<br>s in the <u>College Applications Manager</u> , not |  |
| Note                                                                                                    | Delivery method                                                                                                    |  |